## Langkah pengisian data Tugas Akhir

- 1. Buka link <u>http://sia.unand.ac.id/ekonomi/</u>
- 2. Login menggunakan username : mhs, password : 123
- 3. Klik tugas akhir
- 4. Klik pendaftaran tugas akhir

## Bagi mahasiswa yang status di portal sudah LULUS

- 5. Klik pilih semester (semester seminar hasil )
- 6. Pencarian, masukkan no BP (jangan lupa centrang kotak pada no BP )
- 7. Klik ubah, ubah ( perbaiki ) data
- 8. Klik ubah

## Bagi mahasiswa yang status di portal masih AKTIF

- 5. Klik tambah
- 6. Klik mahasiswa lain
- 7. Pencarian, masukkan no BP (jangan lupa centrang kotak pada no BP )
- 8. Klik pilih, isi data
- 9. Klik tambah

| Halaman Depan                                 | Panduan Logout                 |                                                                                   |    |
|-----------------------------------------------|--------------------------------|-----------------------------------------------------------------------------------|----|
| lenu Tugas Akhir:                             | Tugas Akhir > D                | aftar Tugas Akhir >Tambah - Pilih Mahasiswa >Tambah                               |    |
| endaftaran Tugas Akhir<br>mbingan Tugas Akhir | Tambah Tugas<br>Semester : Gan | s Akhir Mahasiswa<br>jil 2022/2023                                                |    |
| andaftaran Sidang Tugas<br>khir               | No BP                          |                                                                                   |    |
| angelolaan Sidang Tugas<br>khir               | Nama                           |                                                                                   |    |
| aran Dosen Sidang Tugas                       | Topik                          |                                                                                   |    |
| khir                                          | Status                         | BERHASIL DISELESAIKAN -                                                           |    |
| eran Dosen Pembimbing<br>Igas Akhir           | Judul                          | B I ∐   ×. × <sup>i</sup> Ω   ×m.                                                 |    |
| enu Utama :                                   |                                |                                                                                   |    |
| isen                                          |                                |                                                                                   |    |
| valuasi                                       |                                |                                                                                   |    |
| isil Studi                                    |                                | Dath                                                                              |    |
| iwal                                          |                                |                                                                                   | R. |
| nis Nilai                                     | Judul Asing                    | <b>B</b> $I  \underline{U} \mid \mathbf{x}_{i}  \mathbf{x}^{i}  \Omega \mid som.$ |    |
| lulusan                                       |                                |                                                                                   |    |
| urikulum                                      |                                |                                                                                   |    |
| poran                                         |                                |                                                                                   |    |
| poran DIKTI                                   |                                |                                                                                   |    |
|                                               |                                | Duty.                                                                             |    |

- > Topik : inti dari judul
- > Untuk kelas regular/mandiri isi saja judul Bahasa Indonesia saja
- > Untuk kelas internasional isi judul kedua-duanya (judul dan judul asing) dalam Bahasa inggris

| <sup>s</sup> ejabat<br>Peserta Kelas |                       |                            |                         |             |     |  |  |
|--------------------------------------|-----------------------|----------------------------|-------------------------|-------------|-----|--|--|
|                                      | Semester<br>Selesai   |                            | ~                       |             |     |  |  |
| Portal Akademik                      | Tanggal Mulai         | <b>v</b> / <b>v</b> /      | ×                       |             |     |  |  |
| Program Studi                        | Tanggal Ujian         | ·//·/                      | <ul> <li>✓ …</li> </ul> |             |     |  |  |
| Rencana Studi<br>Syarat Batas Sks    | Catatan               | B <i>I</i> <u>U</u>   ×, × | <sup>α</sup> Ω   HTTL   |             |     |  |  |
| Gyarat Predikat Kelulusan            |                       |                            |                         |             |     |  |  |
| lugas Akhir                          |                       |                            |                         |             |     |  |  |
| Jser                                 |                       |                            |                         |             |     |  |  |
|                                      |                       | Path:                      |                         |             | li. |  |  |
|                                      | Dokumen Tugas Akhir : |                            |                         |             |     |  |  |
| NDALAS UNIVERSITY<br>2006            | File Dokumen          | Choose File No file        | e chosen                |             |     |  |  |
|                                      | Deskripsi             | BIU   ×. ×                 | Ω   HTTPL               |             |     |  |  |
|                                      |                       |                            |                         |             |     |  |  |
|                                      |                       |                            |                         |             |     |  |  |
|                                      |                       |                            |                         |             |     |  |  |
|                                      |                       | Detty                      |                         |             |     |  |  |
|                                      |                       | Path.                      |                         |             | h.  |  |  |
|                                      |                       | Ubah Batal                 |                         |             |     |  |  |
|                                      | Dosen Pemble          | mbing :                    |                         |             |     |  |  |
|                                      | NO                    | NAMA                       | MAHASISWA               | PERAN DOSEN |     |  |  |

Untuk "catatan" dan "dokumen tugas akhir" DIKOSONGKAN

| M Gmail 🖪 YouTube | Rt Mans | 0 | SIA Eakult | es Ekon 🙆 🕁 SIA Fabultas Ekon                 | SIA Fakultar | Ekon | 🖸 .:: SIA Fakultas Ekon | O mur |
|-------------------|---------|---|------------|-----------------------------------------------|--------------|------|-------------------------|-------|
|                   | a maps  |   | 102        | S.Kom,MM                                      |              |      |                         |       |
|                   |         |   | 163        | Fashbir H M Noor Sidin,<br>Prof. Dr., SE, MSP |              |      |                         | ~     |
|                   |         |   | 164        | Fatma Poni Mardiah, ,<br>SE, M.SM             | 1            |      |                         | ~     |
|                   |         |   | 165        | Fauzan Misra, Dr., SE,<br>M.Sc, Ak, CA        | 9            |      |                         | ~     |
|                   |         |   | 166        | Fauzi Saad, Drs., MM,<br>Ak                   |              |      |                         | ~     |
|                   |         |   | 167        | Febriandi Prima Putra,<br>Dr., SE, M.SI       | 8            |      |                         | ~     |
|                   |         |   | 168        | Ferdawati Hasrul, , SE,<br>M.Sc               |              |      |                         | ~     |
|                   |         |   | 169        | Ferdinal, Drs., MA, Ph.D                      |              |      |                         | ~     |
|                   |         |   | 170        | Feri Afrinaldi, , ST,<br>M.Eng, Ph.D          |              |      |                         | ~     |
|                   |         |   | 171        | Ferra Yanuar, DR, M.SC                        |              |      |                         | ~     |
|                   |         |   | 172        | Ferra Yanuar, ,                               |              |      |                         | ~     |
|                   |         |   | 173        | Fery Andrianus, Dr, SE,<br>M.Si               | 9            | Per  | mbimbing                | ~     |
|                   |         |   | 174        | Fevi Yatmi, Dra.,                             |              |      |                         | ~     |
|                   |         |   | 175        | Fiko Farlis, Dr,                              |              |      |                         | ~     |
|                   |         |   | 176        | Firdaus, , SE, M.Si, Ak                       | 8            | -    |                         | ~     |
|                   |         |   | 177        | Firwan Tan, Prof. Dr, SE,<br>M.Ec.DEA.Ing     | 3            | [    |                         | ~     |
|                   |         |   | 178        | Fithratul Miladienti, ,                       |              |      |                         | ~     |
|                   |         |   | 179        | Fitri Hasanah, ,<br>SSI.,M.SI                 |              |      |                         | ~     |
|                   |         |   | 180        | Fitri Rahmah UI<br>Hasanah, , S.Pd M.Si       |              |      |                         | ~     |
|                   |         |   | 181        | Fitria Khairina, ,                            |              |      |                         | ~     |
|                   |         |   | 182        | Fitria Ramona, , S.Si.                        |              | -    |                         | ~     |

| Gmail 🚥 YouTube 🛃 Maps 🖸 | 0 .:: | SIA Fakulta | s Ekon 🔕 🕼 SIA Fakultas Ekon     | SIA Fakultas Ekon | 🖸 🗄 SIA Fakultas Ekon 🖸 mu |
|--------------------------|-------|-------------|----------------------------------|-------------------|----------------------------|
|                          |       | 581         | Yusri Yusuf, ,                   |                   | ~                          |
|                          |       | 582         | Yusrizal Yulius, Drs., MA        | -                 | ~                          |
|                          |       | 583         | Z Dt Majo Datuak, Drs.,<br>M.Hum |                   | ~                          |
|                          |       | 584         | Zahara, , SH, MH                 |                   | ~                          |
|                          |       | 585         | Zaiful Netra, , ST               |                   | ~                          |
|                          |       | 586         | Zainulif, ,                      |                   | •                          |
|                          |       | 587         | Zamzami Munaf, Drs,<br>MA        |                   | ~                          |
|                          |       | 588         | Zarman, , S.Sos                  |                   | ~                          |
|                          |       | 589         | Zilfa, Dr, MS                    |                   | ~                          |
|                          |       | 590         | Zubaidah Syukur, ,               |                   | ~                          |
|                          |       | 591         | Zul Fadli, , S.Hi, M.Si          |                   | ~                          |
|                          |       | 592         | Zul Febriansyah, ,<br>SE,SH,MM   |                   | ~                          |
|                          |       | 593         | Zulfadli, , S.HI., M.Si          |                   | ~                          |
|                          |       | 594         | Zulfrianto, ,                    | 1                 | ~                          |
|                          |       | 595         | Zulhadjri, Dr., M.Eng            |                   | ~                          |
|                          |       | 596         | Zulkarnain Said, ,               |                   | ~                          |
|                          |       | 597         | Zulkamaini Ras, Drs.,<br>M.Si    |                   | ~                          |
|                          |       | 598         | Zulkifli N, Dr., SE, M.Si        | 4                 | ~                          |
|                          |       | 599         | Zumriyatun Laila, , SE,<br>M.Si  |                   | ~                          |
|                          |       |             | Libah Ratal                      |                   |                            |